# OTK BEOGRAD ONLINE KAMERE

## UPUTSTVO

#### 1. PREUZMITE DMSS APLIKACIJU

• Skenirajte QR kod

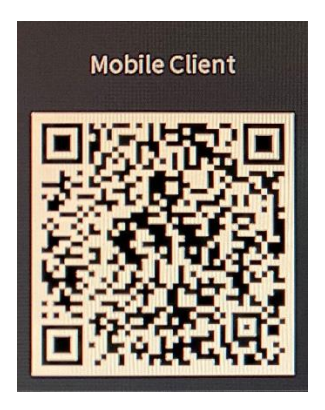

ILI MOŽETE DIREKTNO PREKO GOOGLE PLAY STORA ILI APPLE APP STORA

• Android

https://play.google.com/store/apps/details?id=com.mm.android.DMSS&hl=en\_US&gl=US

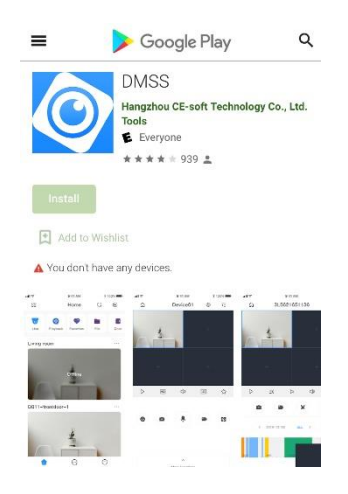

• Apple

https://apps.apple.com/tt/app/dmss/id1493268178

| Search                                          | DMSS<br>langzhou C<br>iechnology       | E-soft<br>Co., Ltd.   |                   |
|-------------------------------------------------|----------------------------------------|-----------------------|-------------------|
|                                                 | OPEN                                   |                       | Ċ                 |
| 4.0★★★★☆<br>6 Ratings                           | No<br>Uti                              | 63<br>lities          | 4+<br>Age         |
| What's New<br>Version 1.61.001<br>Fix bug.      |                                        | Version               | History<br>1w ago |
| Preview                                         |                                        |                       |                   |
| No SM © 1150 PM<br>Message                      | न हे 100X<br>द्वि                      | NoSM ♥<br><<br>thungs | ه                 |
| Al L26-IPC                                      | 20-01-04 TS-44-19<br>20-07-04 TS-44-19 |                       |                   |
| Adden Datection Adden Datection Adden Datection | 2007/04 00:67.08                       |                       |                   |
| Today Games                                     | Apps                                   | Arcade                | Q<br>Search       |

2. KADA OTVORITE APLIKACIJU U GORNJEM DESNOM UGLU PRITISNITE ZNAK +

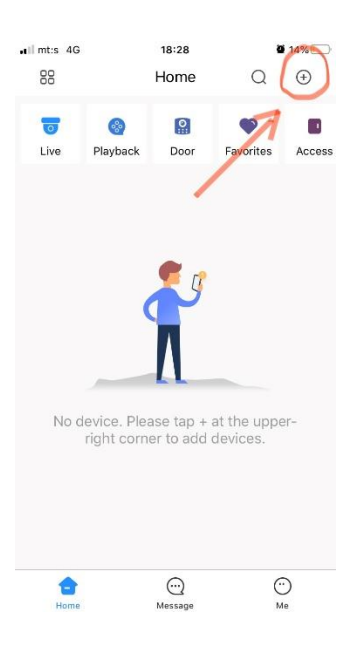

#### 3. IZABERITE SN/SCAN

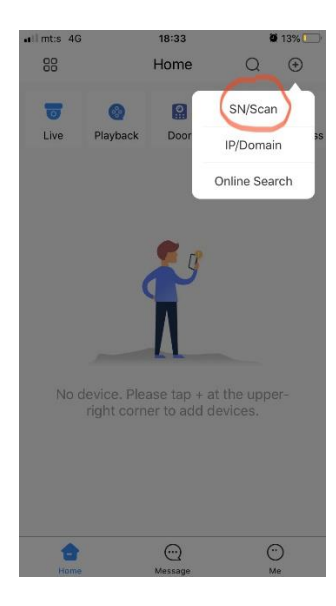

4. SKENIRAJTE QR KOD KOJI SE NALAZI ISPOD

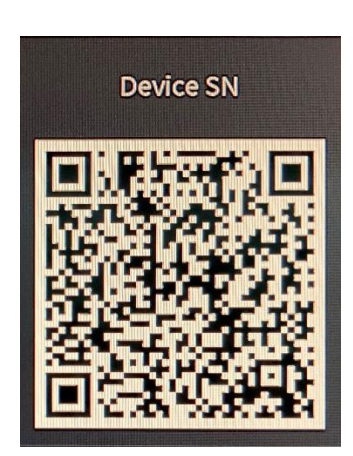

#### • ILI PRITISNITE MANUALLY ENTER SN U DONJEM DELU EKRANA

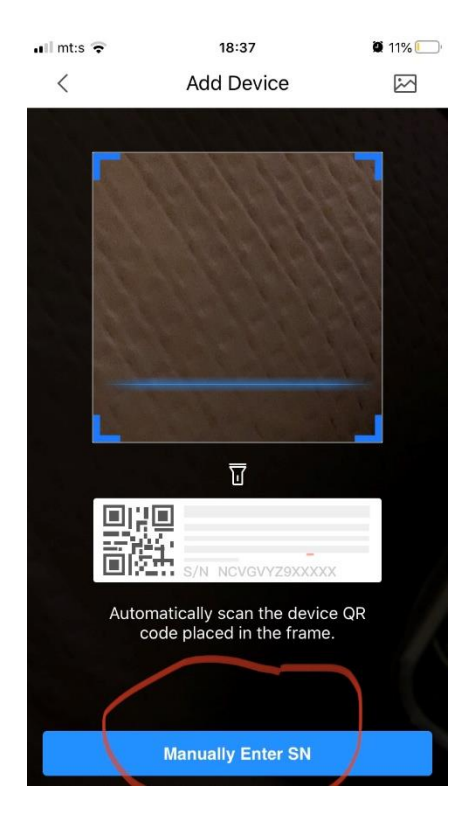

#### U PRAZNO POLJE UPIŠITE

• DEVICE SN 6G01475PAZ9355A

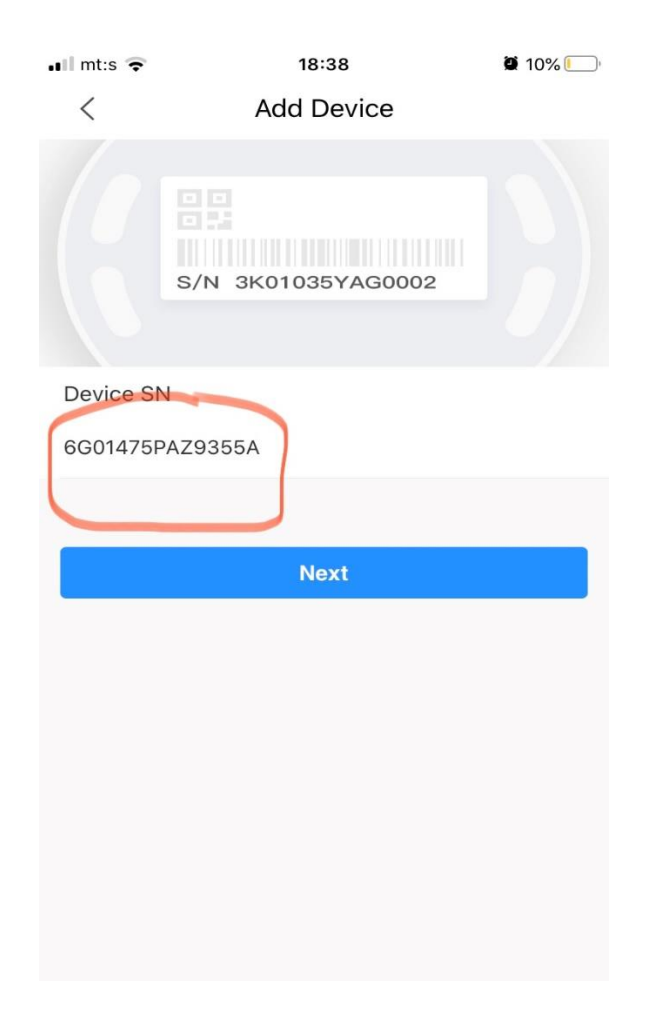

#### 5. IZABERITE WIRELESS CAMERA

| II mt:s 4G         | 223                 | 26                     | <b>2</b> 4% |  |
|--------------------|---------------------|------------------------|-------------|--|
| Add Device         |                     |                        |             |  |
| Uireless<br>Camera | وری<br>Vired Camera | NVR                    | DVR/XVR     |  |
| IVSS               | vto                 | Doorbell               | Chime       |  |
| Access             | Alarm Station       | Alarm Control<br>Panel |             |  |
| Other IPC          |                     |                        |             |  |
| L26                | <b>C</b> 26E        |                        |             |  |
|                    |                     |                        |             |  |

#### 6. U PRAZNA POLJA UPIŠITE

- DEVICE NAME: OTK
- USERNAME: Prezime takmičara
- PASSWORD: Ime takmičara i 2021

PRIMER (Jovan Jovanović):

- DEVICE NAME: OTK
- USERNAME: jovanovic
- PASSWORD: jovan2021

| III mt:s 4G     | 22:14               | 25%          |  |
|-----------------|---------------------|--------------|--|
| <               | ОТК                 | Save         |  |
| Add Mode        |                     | P2P          |  |
| Device Status:  |                     | Online       |  |
| SN:             | 6G0                 | 1475PAZ9355A |  |
| Name:           |                     | ОТК          |  |
| Username:       | Username: jovanovic |              |  |
| Password:       | jov                 | van2021 🛞 🕥  |  |
| Modify Device P | assword             | >            |  |
| 123             | 4 5 6 7             | 890          |  |

- / : ; ( ) € & @ "

7. AKO STE SVE URADILI KAKO TREBA POJAVIĆE SE SLIKA SA TERENA NA KOJEM SE IGRA VAŠ MEČ (Live stream sa kamere će biti dostupan samo u toku vašeg meča)

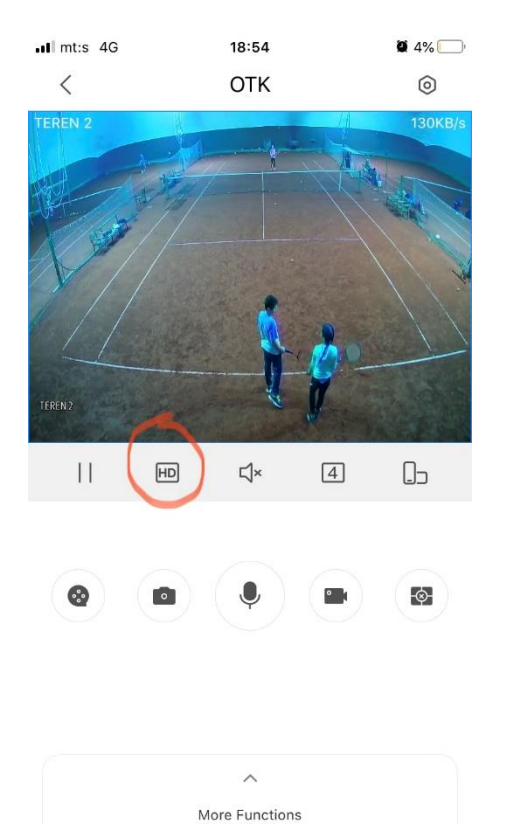

### 8. NA HD/SD DUGME MOŽETE DA IZABERETE KVALITET SLIKE